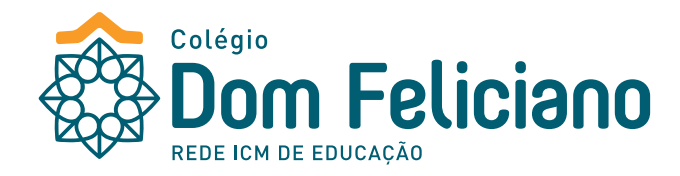

## **REMATRÍCULAS ON-LINE** CURSOS PROFISSIONALIZANTES

Ano letivo 2023

Acesse o site do Colégio: **colegiodomfeliciano.com.br** (pelo computador, através do **PORTAL ACADÊMICO**; no celular, através do APP do Colégio, não existe a opção de rematrícula).

Siga as instruções para realizar a Rematrícula. Lembramos que o processo compreende um estudante. Se houver mais estudantes do mesmo responsável, o próximo é só seguir a partir do **item 5**.

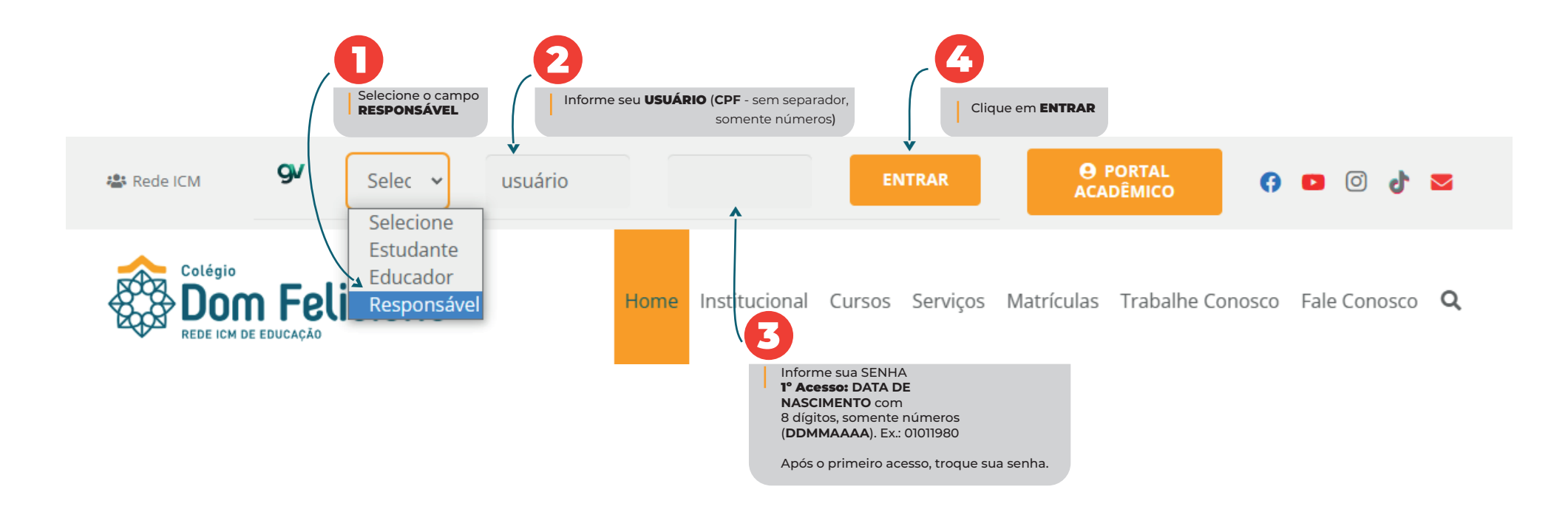

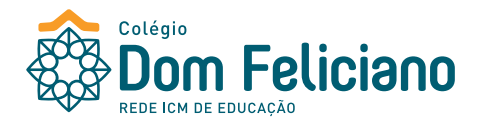

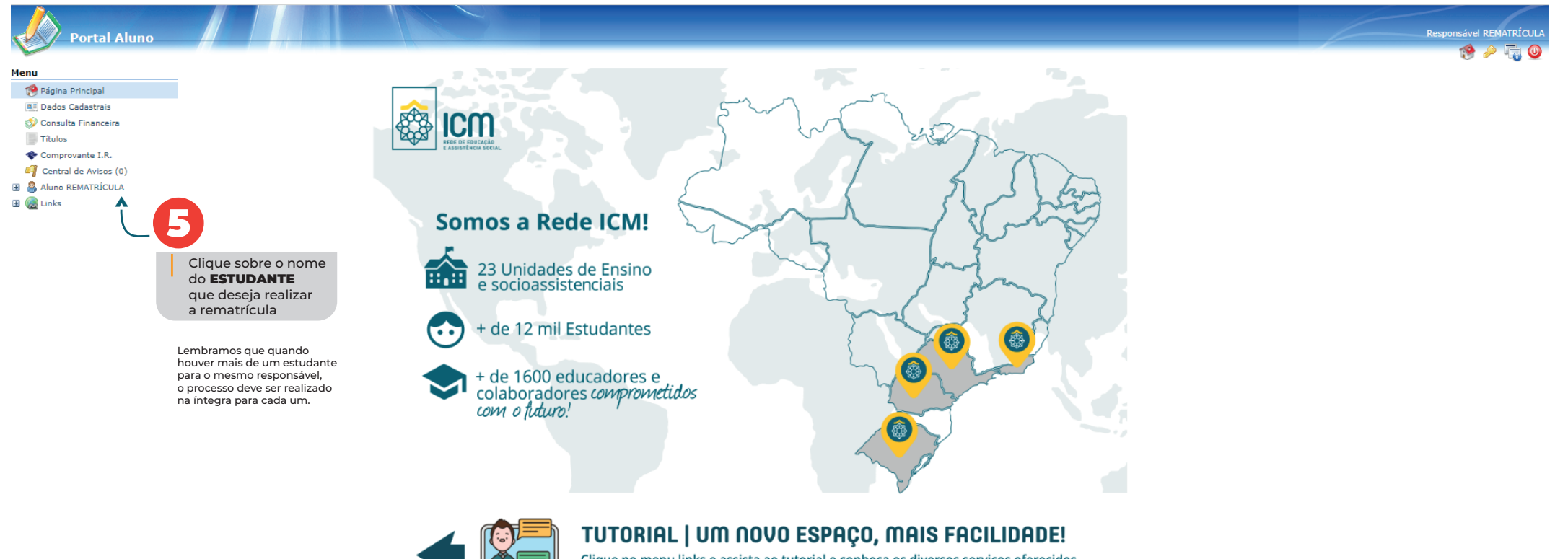

Clique no menu links e assista ao tutorial e conheça os diversos serviços oferecidos pelo novo Portal do Aluno da Rede ICM de Educação.

R

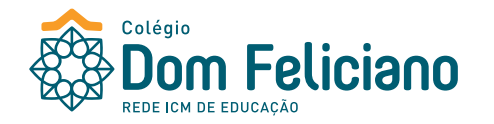

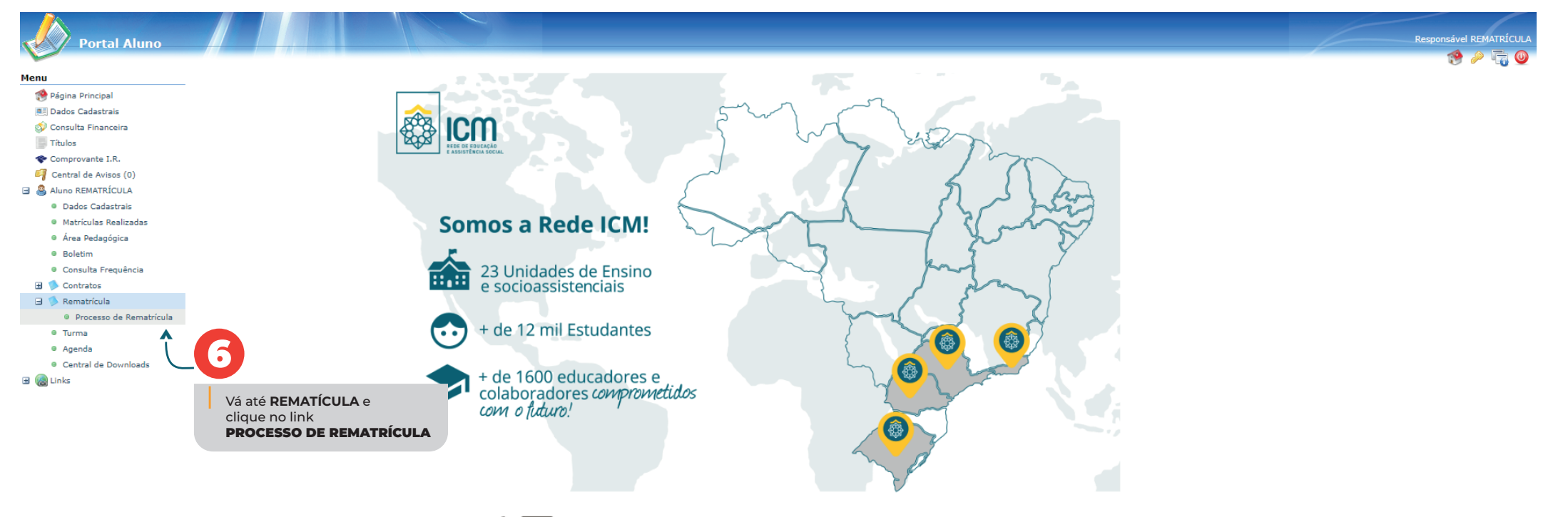

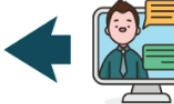

**TUTORIAL | UM NOVO ESPAÇO, MAIS FACILIDADE!** Clique no menu links e assista ao tutorial e conheça os diversos serviços oferecidos

pelo novo Portal do Aluno da Rede ICM de Educação.

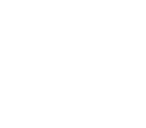

@

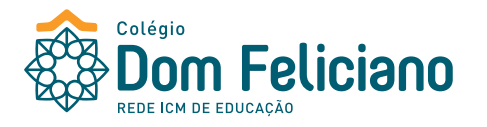

| Portal Aluno            |                                                                                                    | Responsável REMATRÍCULA<br>🈵 🖉 👰 |
|-------------------------|----------------------------------------------------------------------------------------------------|----------------------------------|
| Menu                    | Rematrícula Web                                                                                                    | 1. Rematrícula 2023              |
| 🧐 Página Principal      | Cursos                                                                                                    |                                  |
| Dados Cadastrais        | 2022 Enderschill Förber VESEETNIG SEC(differ Der Elliger Nithelt (erstelligte Finale Internetwork)                                   |                                  |
| 💷 Consulta Financeira   | 2022 - Ensino Fundamental - 5º Ano - VESPERTINO - SEC/Colegio Dom Feliciano - Matricula (rematricula liberada - Iniciar rematricula) |                                  |
| Títulos                 | $\uparrow$                                                                                                    |                                  |
| 💎 Comprovante I.R.      |                                                                                                    |                                  |
| 🎒 Central de Avisos (0) |                                                                                                    |                                  |
| 🖃   Aluno REMATRÍCULA   | Clique no link                                                                                                    |                                  |
| Dados Cadastrais        | INICIAR REMATRÍCULA                                                                                                    |                                  |
| Matrículas Realizadas   |                                                                                                    |                                  |
| Área Pedagógica         |                                                                                                    |                                  |
| Boletim                 |                                                                                                    |                                  |
| Consulta Frequência     |                                                                                                    |                                  |
| 🗄 🥬 Contratos           |                                                                                                    |                                  |
| 🖃 🥬 Rematrícula         |                                                                                                    |                                  |
| Processo de Rematrícula |                                                                                                    |                                  |
| Turma                   |                                                                                                    |                                  |
| Agenda                  |                                                                                                    |                                  |
| Central de Downloads    |                                                                                                    |                                  |
| 🗄 🍓 Links               |                                                                                                    |                                  |

| Portal Aluno                                                         |                                                                                                    |                        |             |                                     |           |       |                             |                         |                                | lesponsável REMATRÍCULA        |  |
|----------------------------------------------------------------------|----------------------------------------------------------------------------------------------------|------------------------|-------------|-------------------------------------|-----------|-------|-----------------------------|-------------------------|--------------------------------|--------------------------------|--|
| Menu                                                                 | Remat                                                                                                    | trícula Web            |             |                                     |           | 1. Re | matrícula 2023 - 2. Fase de | Disciplinas - 3. Financ | eira - 4. Comprovante Matrícul | a - 5. Contrato - 6. Conclusão |  |
| Página Principal                                                     |                                                                                                    | formações Gerais       |             |                                     |           |       |                             |                         |                                |                                |  |
| Dados Cadastrais Onsulta Financeira                                  | As disciplinas serão selecionadas automaticamente, não sendo necessário nenhuma interação.                                                    |                        |             |                                     |           |       |                             |                         |                                |                                |  |
| Títulos                                                              | Em caso de reprovação em alguma disciplina, o ajuste da matrícula será realizado presencialmente nos dias 28 e 29 de dezembro das 13h às 17h. |                        |             |                                     |           |       |                             |                         |                                |                                |  |
| 🋠 Comprovante I.R.                                                   |                                                                                                    |                        |             |                                     |           |       |                             |                         |                                |                                |  |
| 🎒 Central de Avisos (0)                                              | - Pe                                                                                                    | souisa                 |             |                                     |           |       |                             |                         |                                |                                |  |
| <ul> <li>Aluno REMATRÍCULA</li> <li>Matrículas Realizadas</li> </ul> | 🔽 Tur                                                                                                    | rmas de disciplinas do | o currículo | Carregar                            |           |       |                             |                         |                                |                                |  |
| Área Pedagógica                                                      | Total d                                                                                                    | le Créditos: 0         |             |                                     |           |       |                             |                         |                                | Disciplinas escolhidas         |  |
| Boletim                                                              |                                                                                                    | Grupo                  | Ciclo       | Disciplina                          | Horário 🔺 |       | Unidade                     | Turma                   | Vagas                          | Optativa                       |  |
| Consulta Frequencia     Scontratos                                   | ∃ Dia Semana: Agrupamento (9 Turmas)                                                                                                    |                        |             |                                     |           |       |                             |                         |                                |                                |  |
| 🗉 🏓 Rematrícula                                                      | ± 🗸                                                                                                    | -                      | 3º Módulo   | Análise Química III                 | -         |       | Colégio Dom Feliciano       | Anál Q III              | 60                             | Não                            |  |
| Processo de Rematrícula                                              | ± 🗸                                                                                                    | -                      | 3º Módulo   | Bioquímica                          | -         |       | Colégio Dom Feliciano       | Bioquímica              | 60                             | Não                            |  |
| Turma                                                                | ± 🗸                                                                                                    | -                      | 3º Módulo   | Educação Religiosa III              | -         |       | Colégio Dom Feliciano       | E Rel III               | 60                             | Não                            |  |
| Agenda                                                               | ± 🗸                                                                                                    | -                      | 3º Módulo   | Ética Profissional                  | -         |       | Colégio Dom Feliciano       | Ética                   | 60                             | Não                            |  |
| Central de Downloads                                                 | ± 🗸                                                                                                    | -                      | 3º Módulo   | Fisico-Química III                  | -         |       | Colégio Dom Feliciano       | FísQuí III              | 60                             | Não                            |  |
| 🗄 🍓 Links                                                            | ± 🗸                                                                                                    | -                      | 3º Módulo   | Gestão de Qualidade e Meio Ambiente | -         |       | Colégio Dom Feliciano       | Gestão                  | 60                             | Não                            |  |
|                                                                      | ± 🗸                                                                                                    | -                      | 3º Módulo   | Informatica e Pesquisa Aplicada III | -         |       | Colégio Dom Feliciano       | Informátic              | 60                             | Não                            |  |
|                                                                      | ± 🗸                                                                                                    | -                      | 3º Módulo   | Processos e Operações Unitárias II  | -         |       | Colégio Dom Feliciano       | Processos               | 60                             | Não                            |  |
|                                                                      | ± 🗸                                                                                                    | -                      | 3º Módulo   | Química Orgânica II                 | -         |       | Colégio Dom Feliciano       | Quí Org II              | 60                             | Não                            |  |

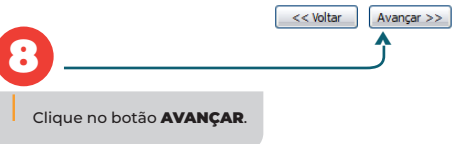

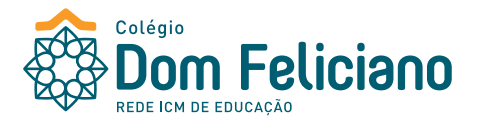

|                                           |                         |               |              |                                     |              |              |              |                          |                                                           | Responsável REMATRÍCULA             |
|-------------------------------------------|-------------------------|---------------|--------------|-------------------------------------|--------------|--------------|--------------|--------------------------|-----------------------------------------------------------|-------------------------------------|
| Portal Aluno                              |                         |               |              |                                     |              |              |              |                          |                                                           | 😭 🤌 😭                               |
| Menu                                      | Rematrícula Web         |               |              |                                     |              |              |              | 1. Rematrícula 2023 - 2. | . Fase de Disciplinas - 3. Financeira - 4. Comprovante Ma | rícula - 5. Contrato - 6. Conclusão |
| 😵 Página Principal                        | Pagamente               |               |              |                                     |              |              |              |                          |                                                           |                                     |
| Dados Cadastrais                          | Pagamento               |               |              |                                     |              |              |              |                          |                                                           |                                     |
| Onsulta Financeira                        | Pagamento*:             | Técnicos 2023 |              | ×                                   |              |              |              |                          |                                                           |                                     |
| Comprovante I.R.                          |                         | <b>↑</b>      |              | G                                   |              |              |              |                          |                                                           |                                     |
| 🎒 Central de Avisos (0)                   |                         |               |              |                                     |              |              |              |                          |                                                           |                                     |
| 🖃 🙈 Aluno REMATRÍCULA                     | * campos obrigatórios   |               |              | Confira se o Curso/Ano está correto |              |              |              |                          |                                                           |                                     |
| <ul> <li>Matrículas Realizadas</li> </ul> |                         |               |              | para que o sistema gere o plano de  |              |              |              |                          |                                                           |                                     |
| Área Pedagógica                           |                         |               |              | pagamento correspondente.           |              |              |              |                          |                                                           |                                     |
| Boletim     Consulta Frequência           |                         |               |              |                                     |              |              |              |                          |                                                           |                                     |
| <ul> <li>Contratos</li> </ul>             |                         |               |              |                                     |              |              |              |                          |                                                           |                                     |
| 🖃 🥬 Rematrícula                           |                         |               |              |                                     |              |              |              |                          |                                                           |                                     |
| Processo de Rematrícula                   |                         |               |              |                                     |              |              |              |                          |                                                           |                                     |
| Turma                                     |                         |               |              |                                     |              |              |              |                          |                                                           |                                     |
| Agenda     Accentral de Devenies de       |                         |               |              |                                     |              |              |              |                          |                                                           | <u>)</u>                            |
| Central de Downloads                      |                         |               |              |                                     |              |              |              |                          | Clique no botão <b>AVANÇAR</b> .                          | •                                   |
|                                           |                         |               |              |                                     |              |              |              |                          |                                                           |                                     |
|                                           |                         |               |              |                                     |              |              |              |                          |                                                           | << Voltar Avançar >>                |
| <b>A</b> .                                |                         |               |              |                                     |              |              |              |                          |                                                           |                                     |
|                                           |                         |               |              |                                     |              |              |              |                          |                                                           |                                     |
| Portal Aluno                              |                         |               |              |                                     |              |              |              |                          |                                                           | Responsavel REMATRICULA             |
| Hann                                      | Prove to facility Wells |               |              |                                     |              |              |              | 1. Romatrícula 2022 - 2  | Face de Disciplinar - 2 Einanspira - 4 Communes Ma        | 🥑 🥐 📢 💆                             |
| Página Principal                          | Rematricula web         |               |              |                                     |              |              |              | 1. Kematricula 2023 - 2. | Tase de Disciplinias - 3. Emancenta - 4. Comprovante Ma   |                                     |
| Dados Cadastrais                          | Pagamento               |               |              |                                     |              |              |              |                          |                                                           |                                     |
| 🗇 Consulta Financeira                     | Pagamento*:             | Técnicos 2023 |              | *                                   |              |              |              |                          |                                                           |                                     |
| Títulos                                   |                         |               |              |                                     |              |              |              |                          |                                                           |                                     |
| Comprovante I.R.                          |                         |               |              |                                     |              |              |              |                          |                                                           |                                     |
| Central de Avisos (0)                     | * campos obrigatórios   |               | Simulação    |                                     |              |              |              |                          |                                                           |                                     |
| Matrículas Realizadas                     |                         |               |              |                                     |              | Valor        | Valor        | Valor                    |                                                           |                                     |
| Área Pedagógica                           |                         |               | Descrição    |                                     | Vencimento 🔺 | Parcela      | Descontos    | Devido                   |                                                           |                                     |
| Boletim                                   |                         |               | MENSALIDADE  |                                     | 10/01/2023   | R\$ 978,00   | R\$ 978,00   | R\$ 0,00                 |                                                           |                                     |
| Consulta Frequência                       |                         |               | MENSALIDADE  |                                     | 10/02/2023   | R\$ 978,00   | R\$ 978,00   | R\$ 0,00                 |                                                           |                                     |
| 🗄 🥬 Contratos                             |                         |               | MENSALIDADE  |                                     | 10/03/2023   | R\$ 978,00   | R\$ 978,00   | R\$ 0,00                 |                                                           |                                     |
| Rematricula     Rematricula               |                         |               | MENSALIDADE  |                                     | 10/04/2023   | R\$ 978,00   | R\$ 978,00   | R\$ 0,00                 |                                                           |                                     |
| <ul> <li>Turma</li> </ul>                 |                         |               | MENSALIDADE  |                                     | 10/05/2023   | R\$ 978,00   | R\$ 978,00   | R\$ 0,00                 |                                                           |                                     |
| © Agenda                                  |                         |               | HENSALIDADE  |                                     | 10/00/2023   | K\$ 570,00   | K\$ 570,00   | K\$ 0,00                 |                                                           |                                     |
| Central de Downloads                      |                         |               |              |                                     |              |              |              |                          |                                                           |                                     |
| 🗄 🍓 Links                                 |                         |               | (6 Parcelas) |                                     |              | R\$ 5.868,00 | R\$ 5.868,00 | R\$ 0,00                 |                                                           |                                     |
|                                           |                         |               |              |                                     |              |              |              | Cancelar                 |                                                           |                                     |
|                                           |                         |               |              |                                     |              |              |              |                          |                                                           |                                     |
|                                           |                         |               |              |                                     |              |              | <b>^</b>     |                          | Clique no botão <b>AVANCAD</b>                            | •                                   |
|                                           |                         |               |              |                                     |              |              | C            |                          | enque no botto Armigra.                                   | < Voltar Avançar >>                 |
|                                           |                         |               |              |                                     |              |              |              |                          |                                                           |                                     |
|                                           |                         |               |              |                                     |              |              |              | Clique em <b>OK</b> pa   | ara                                                       |                                     |
|                                           |                         |               |              |                                     |              |              |              | de pagamento.            |                                                           |                                     |

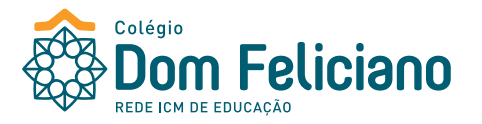

| Portal Aluno                                                                                                 |                                       |                                                  |                                                          |                             |                        |                                     | Responsável REMATRÍCULA                                              |  |  |  |  |  |
|----------------------------------------------------------------------------------------------------|---------------------------------------|--------------------------------------------------|----------------------------------------------------------|-----------------------------|------------------------|-------------------------------------|----------------------------------------------------------------------|--|--|--|--|--|
| Menu                                                                                                    | Rematrícula Web                       |                                                  |                                                          |                             | 1. Rematrícula         | a 2023 - 2. Fase de Disciplinas - 3 | 3. Financeira - 4. Comprovante Matrícula - 5. Contrato - 6. Conclusã |  |  |  |  |  |
| 🤗 Página Principal                                                                                           | Comprovante Matríc                    | Comprovante Matrícula                            |                                                          |                             |                        |                                     |                                                                      |  |  |  |  |  |
| <ul> <li>Dados Cadastrais</li> <li>Consulta Financeira</li> <li>Títulos</li> <li>Comprovante I.R.</li> </ul> |                                       |                                                  | Colégio Dom Feliciano<br>Comprovante de Matrícula 2023/1 |                             |                        |                                     |                                                                      |  |  |  |  |  |
| 🥰 Central de Avisos (0)                                                                                      | Aluno: Ana Paula<br>Curso: Técnico er | n Fernandes Silva Matrícula: 322347<br>m Química |                                                          |                             |                        |                                     |                                                                      |  |  |  |  |  |
| Matrículas Realizadas                                                                                        | Horário flexível                      |                                                  |                                                          |                             |                        |                                     |                                                                      |  |  |  |  |  |
| Área Pedagógica     Polotion                                                                                 | <b>Turma</b><br>Anál Q III            | <b>Disciplina</b><br>Análise Química III         | Trilha                                                   | Professor<br>(Indisponível) | Sala<br>(Indisponível) | Horário<br>(Indisponível)           | <b>Unidade</b><br>Colégio Dom Feliciano                              |  |  |  |  |  |
| <ul> <li>Boletim</li> <li>Consulta Frequência</li> </ul>                                                     | Bioquímica                            | Bioquímica                                       |                                                          | (Indisponível)              | (Indisponível)         | (Indisponível)                      | Colégio Dom Feliciano                                                |  |  |  |  |  |
| Contratos                                                                                                    | E Rel III                             | Educação Religiosa III                           |                                                          | (Indisponível)              | (Indisponível)         | (Indisponível)                      | Colégio Dom Feliciano                                                |  |  |  |  |  |
| 🖃 🥬 Rematrícula                                                                                              | Ética                                 | Ética Profissional                               |                                                          | (Indisponível)              | (Indisponível)         | (Indisponível)                      | Colégio Dom Feliciano                                                |  |  |  |  |  |
| Processo de Rematrícula                                                                                      | FísQuí III                            | Fisico-Química III                               |                                                          | (Indisponível)              | (Indisponível)         | (Indisponível)                      | Colégio Dom Feliciano                                                |  |  |  |  |  |
| Turma                                                                                                    | Gestão                                | Gestão de Qualidade e Meio Ambiente              |                                                          | (Indisponível)              | (Indisponível)         | (Indisponível)                      | Colégio Dom Feliciano                                                |  |  |  |  |  |
| Agenda     Control do Dovrolondo                                                                             | Informátic                            | Informatica e Pesquisa Aplicada III              |                                                          | (Indisponível)              | (Indisponível)         | (Indisponível)                      | Colégio Dom Feliciano                                                |  |  |  |  |  |
| <ul> <li>Central de Downloads</li> <li></li></ul>                                                            | Processos                             | Processos e Operações Unitárias II               |                                                          | (Indisponível)              | (Indisponível)         | (Indisponível)                      | Colégio Dom Feliciano                                                |  |  |  |  |  |
| - 100                                                                                                    | Quí Org II                            | Química Orgânica II                              |                                                          | (Indisponível)              | (Indisponível)         | (Indisponível)                      | Colégio Dom Feliciano                                                |  |  |  |  |  |
|                                                                                                    |                                       |                                                  |                                                          |                             |                        |                                     |                                                                      |  |  |  |  |  |

| Plano de Pagam     | Plano de Pagamento     |                                 |                          |                                    |                               |                          |  |  |  |  |  |  |
|--------------------|------------------------|---------------------------------|--------------------------|------------------------------------|-------------------------------|--------------------------|--|--|--|--|--|--|
| Parcela<br>01/2023 | Competência<br>01/2023 | <b>Descrição</b><br>MENSALIDADE | Vencimento<br>10/01/2023 | <b>Valor Parcela</b><br>R\$ 978,00 | Valor Descontos<br>R\$ 978,00 | Valor Devido<br>R\$ 0,00 |  |  |  |  |  |  |
| 02/2023            | 02/2023                | MENSALIDADE                     | 10/02/2023               | R\$ 978,00                         | R\$ 978,00                    | R\$ 0,00                 |  |  |  |  |  |  |
| 03/2023            | 03/2023                | MENSALIDADE                     | 10/03/2023               | R\$ 978,00                         | R\$ 978,00                    | R\$ 0,00                 |  |  |  |  |  |  |
| 04/2023            | 04/2023                | MENSALIDADE                     | 10/04/2023               | R\$ 978,00                         | R\$ 978,00                    | R\$ 0,00                 |  |  |  |  |  |  |
| 05/2023            | 05/2023                | MENSALIDADE                     | 10/05/2023               | R\$ 978,00                         | R\$ 978,00                    | R\$ 0,00                 |  |  |  |  |  |  |
| 06/2023            | 06/2023                | MENSALIDADE                     | 10/06/2023               | R\$ 978,00                         | R\$ 978,00                    | R\$ 0,00                 |  |  |  |  |  |  |
| (6 Parcelas)       |                        |                                 |                          | R\$ 5.868,00                       | R\$ 5.868,00                  | R\$ 0,00                 |  |  |  |  |  |  |

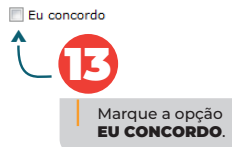

| R\$ 0,00 |
|----------|
| R\$ 0,00 |
| R\$ 0,00 |
| R\$ 0,00 |
| R\$ 0,00 |
| R\$ 0,00 |
| R\$ 0,00 |
| < Voltar |
|          |

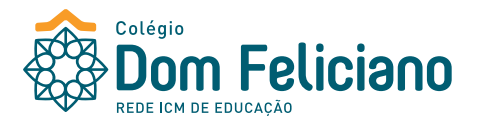

| Portal Aluno                                                                                                    |                                                                                                    |                                                                |                                                                                                    |                                                                                                    |                                                                                                    |                                                                                                    |                                                                                                    |                                                   | Responsável |                 |
|----------------------------------------------------------------------------------------------------|----------------------------------------------------------------------------------------------------|----------------------------------------------------------------|----------------------------------------------------------------------------------------------------|----------------------------------------------------------------------------------------------------|----------------------------------------------------------------------------------------------------|----------------------------------------------------------------------------------------------------|----------------------------------------------------------------------------------------------------|---------------------------------------------------|-------------|-----------------|
| Menu<br>Página Principal<br>Dados Cadastrais                                                                                                    | Rematrícula Web<br>Contrato                                                                                                    | - 3. Financeira - 4. Comprova                                  | nte Matrícula - 5. Contra                                                                                                    | to - 6. Conclusão                                                                                                    |                                                                                                    |                                                                                                    |                                                                                                    |                                                   |             |                 |
| Consulta Financeira                                                                                                    | ≡ processomatricula.php5                                                                                                    |                                                                | 1 / 2   ·                                                                                                    | - 100% +                                                                                                    | I 🔿                                                                                                    |                                                                                                    |                                                                                                    |                                                   | ± ē         | :               |
| <ul> <li>Matriculas Realizadas</li> <li>Área Pedagógica</li> <li>Boletim</li> <li>Consulta Frequéncia</li> <li>Consulta Frequéncia</li> <li>Consulta Frequéncia</li> <li>Processo de Rematricula</li> <li>Processo de Rematricula</li> <li>Contratos</li> <li>Contratos</li> <li>Contratos</li> <li>Consulta Frequéncia</li> <li>Consulta Frequéncia</li> <li>Contratos</li> <li>Consulta Frequéncia</li> <li>Contratos</li> <li>Consulta Frequéncia</li> <li>Consulta Frequéncia</li> <li>Consu</li></ul> | Image: Second second second | Revise o contrato e marque a opç<br>EU ACEITO OS TERMOS PROPOS | CONTRATANTE: AL<br>Cep , Cidade , no Es<br>CONTRATADA: Co<br>655, bairro Centro,<br>92.812.049/0008-33<br>Disciplina<br>Mitmero<br>1/2022<br>Tin do bato de exemplo. Alsa prob<br>solicitado pelo templete. | IUNO REMATRÍCU<br>stado . Nascido(a)<br>légio Dom Feliciai<br>CEP 94010-001,<br>, e no Cadastro Es<br>Més Ref.<br>1<br>:imas páginas você encontrară | AÇÃO DE SERV<br>Número<br>LA, , , , C.P.F. nº , rr<br>a 21/05/2012;<br>no, com sede em G<br>RIO GRANDE DO<br>stadual sob o nº , ne<br>Turma<br>Valor<br>1.173.00<br>a relação de todas as informações | IÇOS EDUCAC<br>esidente e domicili<br>iravataí, a José Lo<br>SUL, inscrita no<br>ste ato representa<br>CH Cred<br>Situação<br>Pendente | IONAIS ado a , nº , bairro , ourreiro da Silva, nº C.N.P.J. sob o nº da por . tos Situação Vencimento 21/10/2022 kores recebidos, de acordo corr | pós marcar o termo d<br>lique em <b>AVANÇAR</b> . | e aceite,   | -<br>Avançar >> |
|                                                                                                    |                                                                                                    |                                                                |                                                                                                    |                                                                                                    |                                                                                                    |                                                                                                    |                                                                                                    |                                                   |             |                 |

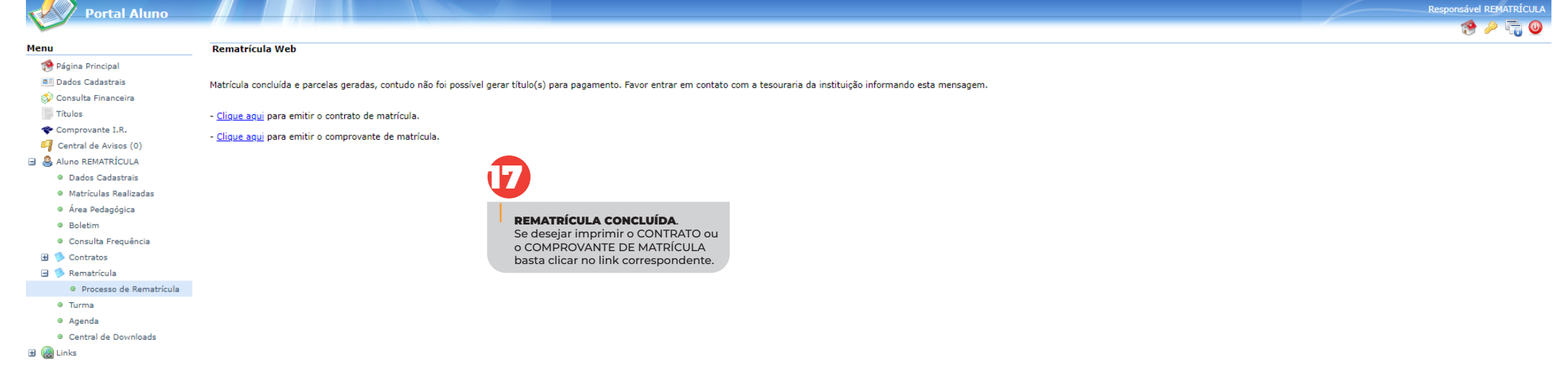